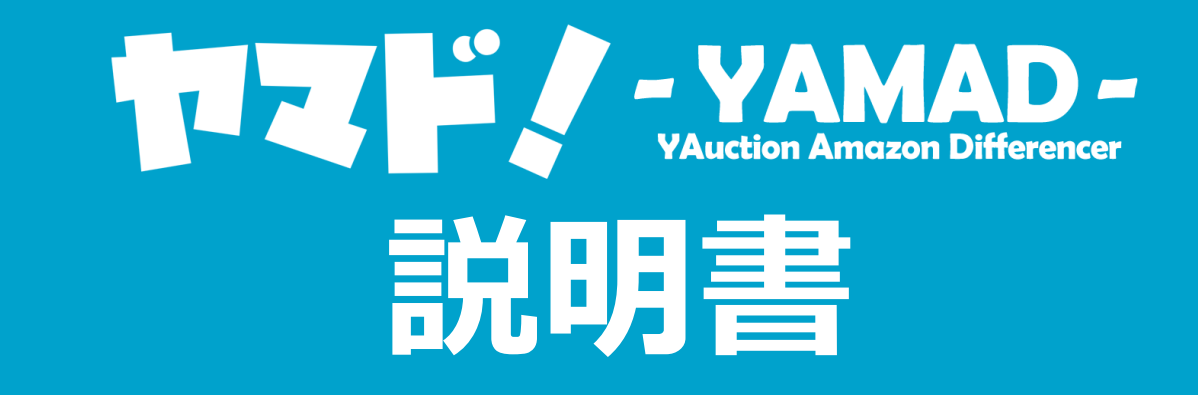

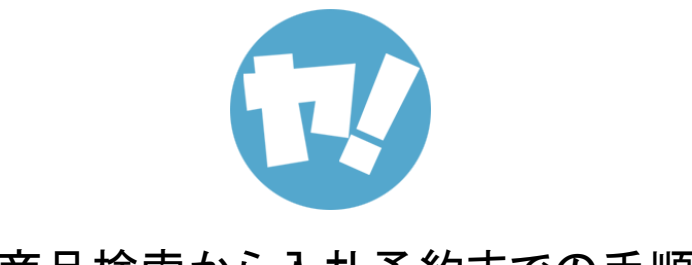

【商品検索から入札予約までの手順】

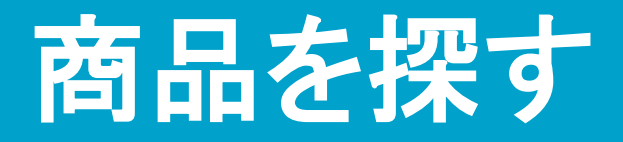

# ヤマド!では、ヤフオクから仕入れたい商品を探し出し、かんたんに入札をすることができます。

## 1.ヤマド!のトップページ上部にある「商品を探す」をクリックします。

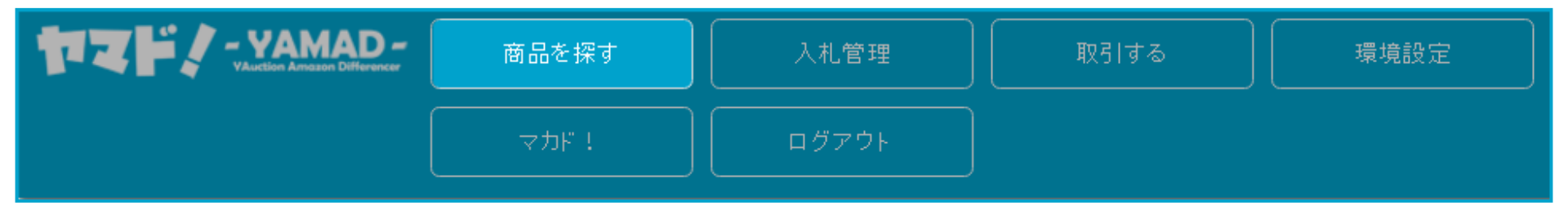

## 2.[キーワード]・[カテゴリー名]から仕入れたい商品を検索します。

| - キーワードで探す -          |            |
|-----------------------|------------|
|                       |            |
| 全カテゴリーから探す 現在のカテゴリーから | 5探す 出品者を探す |
| すべての商品 新品の商品          | 中古の商品      |
|                       |            |
| カテゴリー名                |            |
| コンピュータ                |            |
| 家電、AV、カメラ             |            |
| 音楽                    |            |
| 本、雑誌                  |            |
| 映画, ビデオ               |            |
| おもちゃ、ゲーム              |            |
| ホビー、カルチャー             |            |
| アンティーク、コレクション         |            |
| スポーツ、レジャー             |            |
| 自動車、オートバイ             |            |
|                       |            |

オークション > おもちゃ、ゲーム > フィギュア >

- キーワードで探す -

ワンビース 新品 GLITTER & GLAMOURS ONE PIECE FILM GOLD ナミ

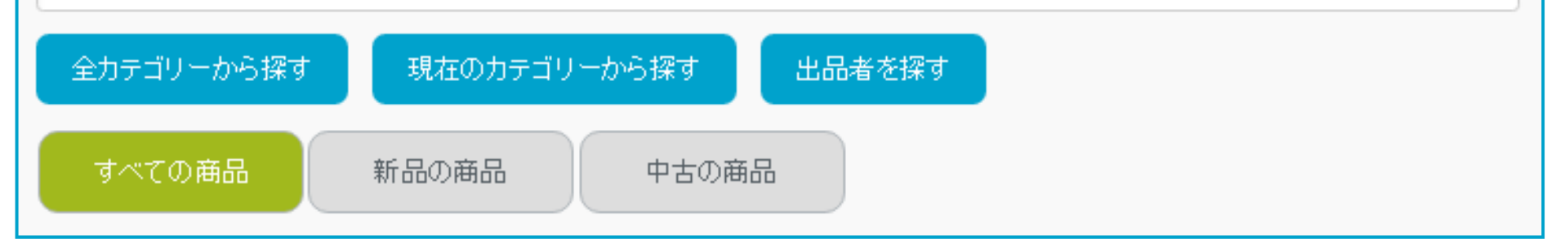

## キーワードのみで検索 / キーワード+カテゴリーで検索 / 出品者を探す (検索)

すべての該当商品 / 新品の商品のみ / 中古の商品のみ (絞込)

絞込検索も可能なので、検索結果が多い場合に便利です。

| オークション>おもちゃ、ゲーム>フィ・         | ギュア >                     |                                                   |             |             |           |             |
|-----------------------------|---------------------------|---------------------------------------------------|-------------|-------------|-----------|-------------|
| - キーワードで探す -                |                           |                                                   |             |             |           |             |
| ワンピース 新品 GLITTER & GLAMOURS | ONE PIECE FILM GOLD ナミ    |                                                   |             |             |           |             |
| 全カテゴリーから探す 現在のカテ            | ゴリーから探す 出品者を探             |                                                   |             |             |           |             |
| すべての商品 新品の商品                | 中古の商品                     |                                                   |             |             |           |             |
| カテゴリー名                      | 検索結果:3件                   |                                                   |             |             |           |             |
| コミック、アニメ                    |                           |                                                   |             |             |           |             |
| 特撮                          |                           |                                                   |             |             |           |             |
| ゲームキャラクター                   | 画像                        | 商品詳細                                              | 現在価格<br>▲ ▼ | 即決価格<br>▲ ▼ | 入札<br>▲ ▼ | 残り時間<br>▲ ▼ |
| SF、ファンタジー、ホラー               |                           | ★☆ワンビース GLITTER& GLAMOURS FILM GOLD ナミ 新品会★       |             |             |           |             |
| アメコミ                        |                           |                                                   | 1,000       | 0           | 1         | 6時間         |
| スポーツ                        | Contraction of the second |                                                   |             |             |           |             |
| ミリタリー                       | Ramming Instance          | ワンピース 新品 GLITTER& GLAMOURS ONE PIECE FILM GOLD ナミ |             |             |           |             |
| 生き物                         |                           |                                                   | 710         | 0           | 14        | 2日          |
| 芸能人、タレント                    |                           | 出記者<br>                                           |             |             |           |             |
| 時代劇                         |                           | 新品素加決素 ワンピース GLITTER&GLAMOURS ナミ FILM GOLD レア     |             |             |           |             |

## 商品検索をすると、ヤフオク内の商品が表示されます。

| 画像 | 商品詳細                                                             | 現在価格<br>▲▼ | 即決価格<br>▲ ▼ | 入札 ▲ ▼ | 残り時間<br>▲ ▼ |
|----|------------------------------------------------------------------|------------|-------------|--------|-------------|
|    | ワンピース 新品 GLITTER& GLAMOURS ONE PIECE FILM GOLD ナミ<br>画 新品<br>出品者 | 710        | 0           | 14     | 2日          |
|    | ★☆ワンビース GLITTER& GLAMOURS FILM GOLD ナミ 新品☆★<br>■ 新 品<br>出品者      | 1,000      | 0           | 1      | 6時間         |
|    | 新品★即決★ ワンビース GLITTER&GLAMOURS ナミ FILM GOLD レア                    |            |             |        |             |

## 現在価格 / 即決価格 / 入札数 / 残り時間 で並び順を変更することができます。

## 3.仕入れたい商品を選択します。

| 画像 | 商品詳細                                                                          | 現在価格<br>▲ ▼ | 即決価格<br>▲▼ | 入札<br>▲ ▼ | 残り時間<br>▲ ▼ |
|----|-------------------------------------------------------------------------------|-------------|------------|-----------|-------------|
|    | ワンピース 新品 GLITTER& GLAMOURS ONE PIECE FILM GOLD ナミ<br>動 新 品<br>出品者 yamado1<br> | 710         | 0          | 14        | 2日          |

eさんの評価:【良:1181】/【悪:3】/【総合:1178】 検索結果:5件 現在価格 即決価格 入札 残明間 画像 商品詳細 映画ペット 新品 ギジェット ぬいぐるみ 犬 ポメラニアン 🔀 新 品 6時間 650 0 34 出品者 ÷. ワンビース 新品 GLITTER & GLAMOURS ONE PIECE FILM GOLD ナミ 🔀 新 品 **2**日 710 0 14 出品者 シン・ゴジラ 新品 未開封 プレミアムフィギュア 🔀 新 品 2.200 0 2⊟ 14 出品者 de. ハウィアンキルト ブルッロア 作成キット 新具・未開封

出品者IDをクリックすると、 その出品者がヤフオクで出品している全ての商品が表示されます。

| ワンピース新品 G                                        | LITTER& GLAMOURS ONE PIECE FI                                                                                  | LLM GOLD 方 11 m & 後                                               | Amazon                     |                       |                                                                                                    |                                                            |                                                                                                    |       |
|--------------------------------------------------|----------------------------------------------------------------------------------------------------|-------------------------------------------------------------------|----------------------------|-----------------------|----------------------------------------------------------------------------------------------------|------------------------------------------------------------|----------------------------------------------------------------------------------------------------|-------|
| 2.8                                              | : [A:1181] / [ <b>A</b> :3] / [\$86                                                                            | 3:1178】 ゆったり <b>道府</b>                                            |                            |                       |                                                                                                    |                                                            |                                                                                                    |       |
| 現在価格:                                            | 710円                                                                                                    |                                                                   | 検索キーワート<br>ワンピース GLITTER G | LAMOURS ONE PIECE FIL | M GOLD JS                                                                                                   |                                                            |                                                                                                    |       |
| 入札数 :                                            | 14                                                                                                    |                                                                   | ASIN                       | 画像                    | 品名                                                                                                    | 最安值                                                        | RANK                                                                                                    | カテゴリー |
|                                                  |                                                                                                    | ( <u>*</u>                                                        | 暗定<br>モルート<br>B011ZANAH8   | Ŷ                     | ワンピース GLITTER& GLAMOURS ONE PIECE FILM GOLD<br>NAMI MOVIE STVLE-(ナジ)ホワイトカラーVer 単体                           | - 新:¥1,770 <del>前品ストック</del><br>古:¥1,700 <del>中島ストック</del> | 333                                                                                                    | Hobby |
|                                                  |                                                                                                    | CUTTIER & CLANIOL RS<br>DE LE LE LE LE LE LE LE LE LE LE LE LE LE | 確定<br>モノレート B01IZAIC74     | ŶŤ                    | ワンピース GLITTER& GLAMOURS ONE PIECE FILM GOLD<br>NAMI MOVIE STYLE- (ナミ) 全2種セット                                | - 新:¥4,570 <del>新品ストック</del><br>古:¥0 <del>中高ストック</del>     | 828                                                                                                    | Hobby |
|                                                  |                                                                                                    |                                                                   | 確定<br>モノレート<br>B01KC08WN4  | € <u>′</u>            | ワンピース GLITTER& GLAMOURS ONE PIECE FILM GOLD<br>NAMI MOVIE STYLE ナミゴールド                                      | 新:¥7,680 <del>前品ストック</del><br>古:¥0 <del>甲払ストック</del>       | 95329                                                                                                    | Hobby |
|                                                  |                                                                                                    |                                                                   | 確定<br>モノレート<br>B01KA5T012  |                       | ナミ (ホワ・ホ・wer.) (ワンビース GLITTER& GLAMOURS ONE<br>PIECE FILM GOLD NAMI MOVIE STYLE ナミアニメ フィギュア<br>プライズ パンプレスト) | 7 新:¥3,500 <del>新品ストック</del><br>古:¥0 中高ストック                | 213234                                                                                                    | Hobby |
|                                                  |                                                                                                    |                                                                   | 構定<br>モノレート<br>B01KA5LZIK  |                       | ワンピース GLITTER& GLAMOURS ONE PIECE FILM GOLD<br>NAMI MOVIE STYLE ナミアニメフィギュア ブライズ パンプレス<br>(全2種フルコンプセット)      | 新:¥6,980 <del>新品ストック</del><br>古:¥0 <del>中高ストック</del>       | 248423                                                                                                    | Hobby |
|                                                  |                                                                                                    |                                                                   | 構定<br>モノレート<br>B01KRKUUGG  | NINI NINI             | ワンピース GLITTER&GLAMOURS FILM GOLD ナミ金 レア                                                                     | 新:¥24,800 新島ストック<br>古:¥0 中島ストック                            | RANK           778         883.999           333         333           .570         828           .680         828           .680         828           .680         828           .680         828           .680         828           .680         828           .680         828           .680         828           .680         828           .680         828           .680         828           .680         828           .680         828           .680         828           .680         828           .680         828           .980         828           .980         828           .980         828           .980         828           .980         828           .980         828           .980         828           .980         828           .980         828           .980         828           .980         828           .980         828           .980         828 | Hobby |
|                                                  |                                                                                                    |                                                                   | 積定<br>モノレート<br>B01K5H38TO  |                       | ワンピース GLITTER& GLAMOURS FILM GOLD 大ミ 金色 5個                                                                  | 新:¥29,800 <mark>新品ストック</mark><br>古:¥0 <del>中島ストック</del>    |                                                                                                    | Hobby |
| 状態<br>個数<br>開始日時<br>終了日時                         | : 新品<br>: 1<br>: 2016.08.24 (水) 13:54<br>: 2016.08.31 (水) 23:45                                                | 自動延長:あり<br>早期終了:あり<br>退品 :32品可能<br>開始価格:100円                      | モノレート<br>B01K5H39QY        | 的計算                   | ワンピースフィギュア GRANDLINE MEN FILM GOLD 全印種<br>ット                                                                | セ 新:¥22,300 <del>新品ストック</del><br>古:¥0 <del>中地ストック</del>    |                                                                                                    | Hobby |
| 支払い配送                                            |                                                                                                    |                                                                   |                            |                       |                                                                                                    |                                                            |                                                                                                    |       |
| 送料負担 :落札:<br>発送元地域 :あり<br>海外発送 :対応 <br>全国一律送料:なし | 者<br>します                                                                                                    | 出品者は代金の支払いを確認した任、商品を発送します。(先払い)                                   |                            |                       |                                                                                                    |                                                            |                                                                                                    |       |
| 商品説明                                             |                                                                                                    |                                                                   |                            |                       |                                                                                                    |                                                            |                                                                                                    |       |
|                                                  | and and a second second second second second second second second second second second second second second se | 7 5460                                                            |                            |                       |                                                                                                    |                                                            |                                                                                                    |       |

商品名をクリックすると、左側に、 [出品者の評価] [支払い・配送] [商品説明]等のオークション情報が表示されます。

右側に、[Amazon内で該当する商品]のリストが表示されます。 【[ASIN] [画像] [品名] [最安値] [RANK] [カテゴリー] [(モノレート)] 】

#### ワンビース 新品 GLITTER & GLAMOURS ONE PIECE FILM GOLD ナミ 📝 新品 🚵

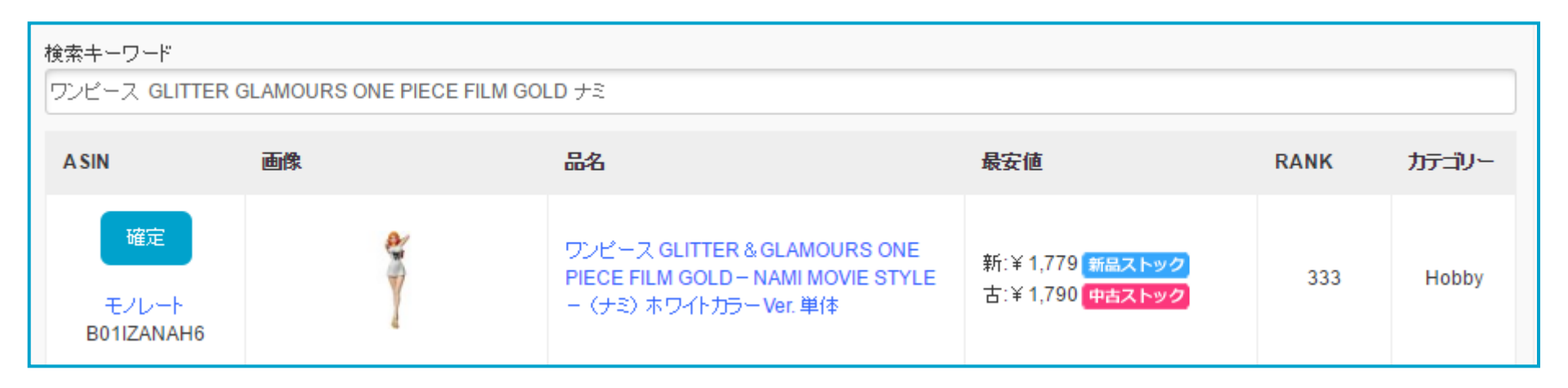

検索キーワードは、ヤフオクの出品タイトルがヤマド独自のアルゴリズムで自動成形され直した後、自動入力されます。

※該当する商品が表示されない場合、キーワードを削ったり等変更を行ってください。

|                  | 検索キーワード                  |              |                                                                                                    |                                                            |       |           |
|------------------|--------------------------|--------------|----------------------------------------------------------------------------------------------------|------------------------------------------------------------|-------|-----------|
| 現在価格 : 2,800 円   | ワンピースGLITTER             | R GLAMOURS ( | ONE PIECE FILM GOLD NAMI M                                                                         | OVIE                                                       |       |           |
| 入札数 :0           | ASIN                     | 画像           | 品名                                                                                                 | 最安値                                                        | RANK  | カテゴリ<br>ー |
| GLITTER&GLNIOURS | 割高<br>モルート<br>B01IZANAH6 | Ŷ            | ワンピース GLITTER &<br>GLAMOURS ONE PIECE<br>FILM GOLD – NAMI MOVIE<br>STYLE – (ナミ)ホワイトカラ<br>ー Ver. 単体 | 新:¥1,779 新品ストック<br>古:¥1,500 <del>中古ストック</del>              | 278   | Hobby     |
| GOLD             | 確定<br>モルート<br>B01IZAIC74 | ĨŤ           | ワンピース GLITTER &<br>GLAMOURS ONE PIECE<br>FILM GOLD — NAMI MOVIE<br>STYLE - (ナミ)全2種セット              | 新:¥4,500 <mark>新品ストック</mark><br>古:¥6,280 <del>中古ストック</del> | 951   | Hobby     |
|                  | 確定<br>モルート<br>B01KC08WN4 | ×.           | ワンピース GLITTER &<br>GLAMOURS ONE PIECE<br>FILM GOLD NAMI MOVIE<br>STYLE ナミゴールド                      | 新:¥3,340 <mark>新品ストック</mark><br>古:¥0 <del>中古ストック</del>     | 76374 | Hobby     |
|                  |                          |              | += (*D/+ver)(D)/-                                                                                  |                                                            |       |           |

ヤフオクの現在価格に対し、Amazonの最安値が下回る場合はASIN欄が[割高]の表示 になります。

この時点で仕入れ対象外であることが一目で確認できます。

※ただし、ヤフオクの商品がセットや複数の場合、[割高]と表示されていても仕入れ対象となる場合がありますのでご注意ください。

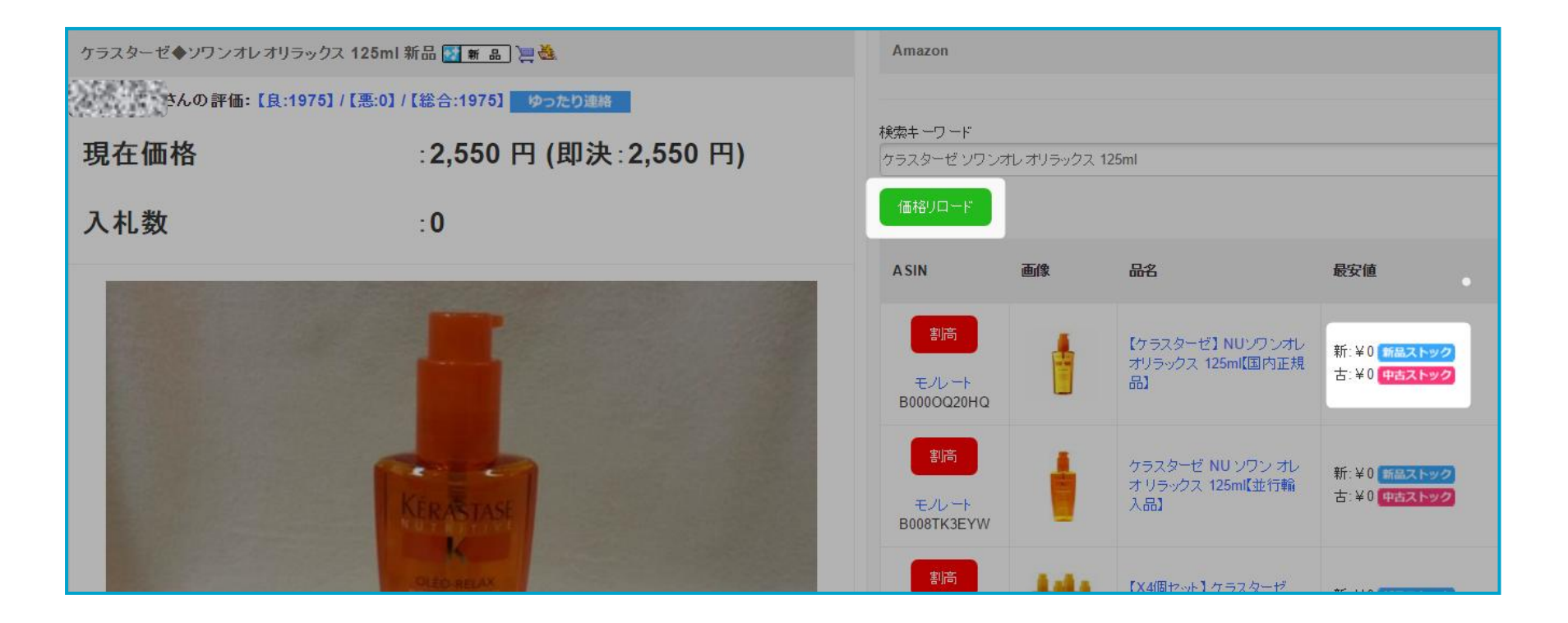

価格が¥0の時は、現在価格が未取得の状態です。 [価格リロード]をクリックすることで現在の価格を取得します。

| 検索キーワード<br>ワンビース GLITTER  | GLAMOURS ONE PIECE FILM GO | LD ナミ                                                                                       |                                                              |      |       |
|---------------------------|----------------------------|---------------------------------------------------------------------------------------------|--------------------------------------------------------------|------|-------|
| A SIN                     | 画像                         | 品名                                                                                          | 最安値                                                          | RANK | カテゴリー |
| 確定<br>モノレート<br>B01IZANAH6 | Ŷ                          | ワンピース GLITTER & GLAMOURS ONE<br>PIECE FILM GOLD - NAMI MOVIE STYLE<br>- (ナミ)ホワイトカラー Ver. 単体 | 新:¥ 1,779 <mark>新島ストック</mark><br>古:¥ 1,790 <del>中古ストック</del> | 333  | Hobby |

•品名をクリックすると、Amazonページの商品情報を確認することができます。

•モノレートをクリックすると、該当商品のモノレートを確認することができます。

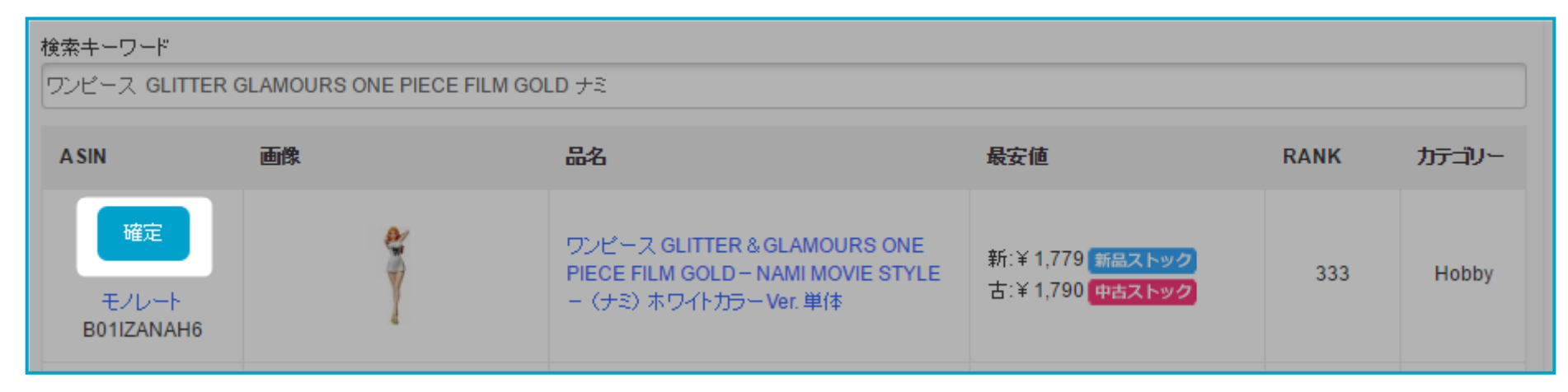

### [確定]をクリックすると、ヤフオクとAmazonの価格差等が自動計算され、 入札予定額が自動入力されます。

## ※入札利率は[環境設定]で設定した指定利率で計算されます。

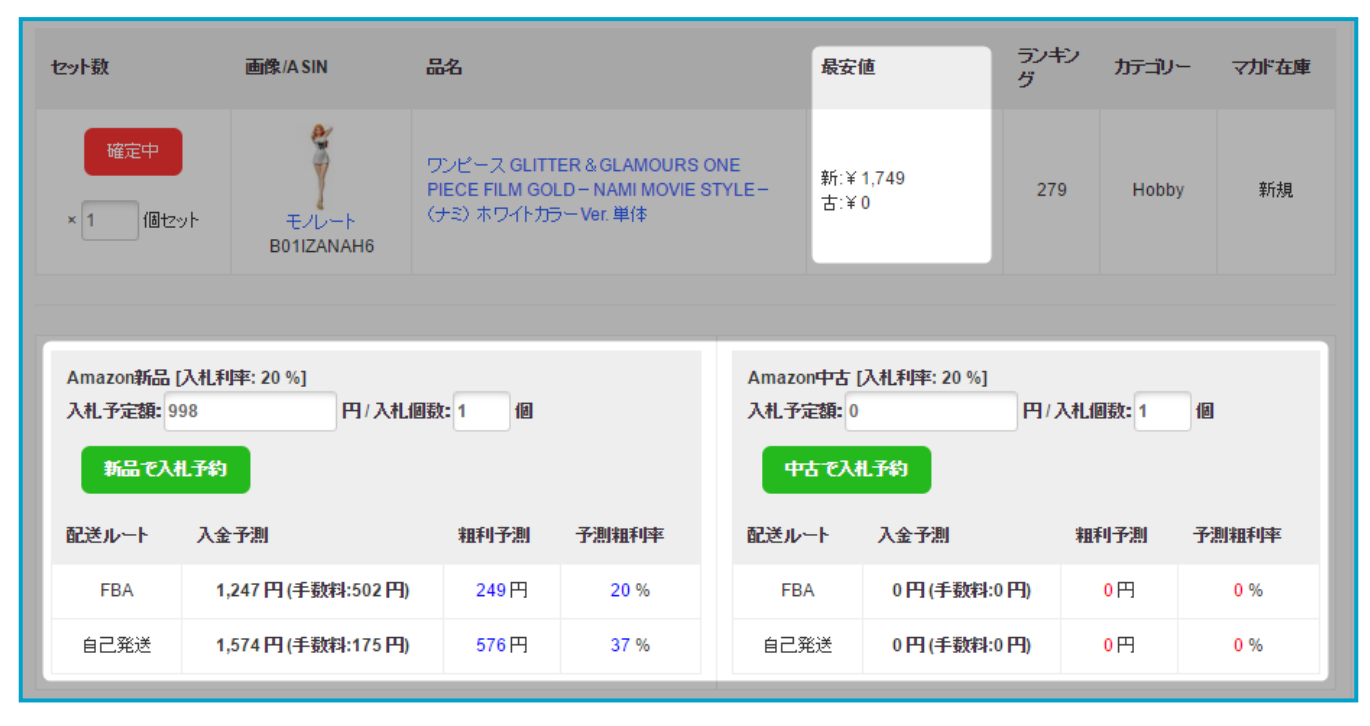

| Amazon新品 [ <sup>2</sup><br>入札子定額: 99<br>新品で入札 | 、札利率: 20 %]<br>8 円 / 入札個数: 1<br>予約 | 12   |       | Amazon中古 [入<br>入札子定額:0<br>中古で入札・ | 、札利率: 20 %]<br>円 / 入札:<br>予約 | 間数 = 1 個 |       |
|-----------------------------------------------|------------------------------------|------|-------|----------------------------------|------------------------------|----------|-------|
| 配送ルート                                         | 入金子測                               | 租利予測 | 予測租利率 | 配送ルート                            | 入金子測                         | 租利予測     | 予測粗利率 |
| FBA                                           | 1,247円 (手数料:502円)                  | 249円 | 20 %  | FBA                              | 0円(手数料:0円)                   | 0円       | 0 %   |
| 自己発送                                          | 1,574円 (手数料:175円)                  | 576円 | 37 %  | 自己発送                             | 0円(手数料:0円)                   | 0円       | 0 %   |

新品商品なら[新品で入札予約]、中古商品なら[中古で入札予約]をクリックしたら 入札の予約が完了します。

## ヤフオク出品者が【24時間以内に連絡希望】の場合。

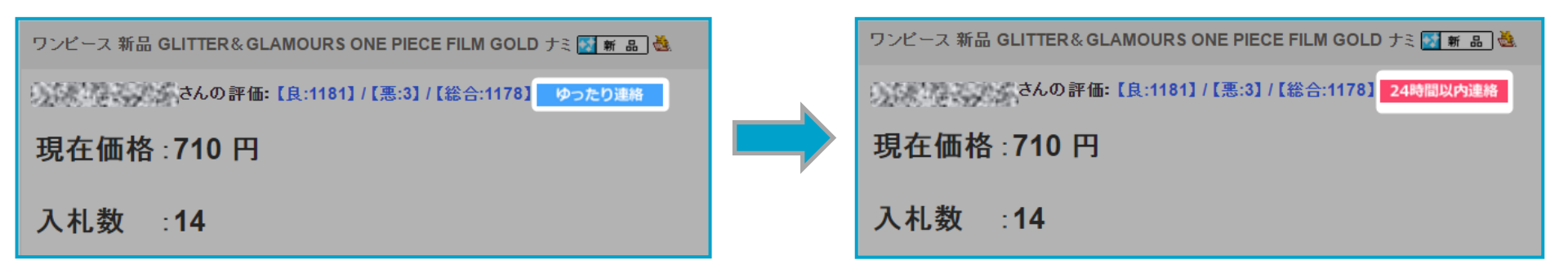

ヤフオクのタイトル下部の[ゆったり連絡]をクリックすると、 [24時間以内連絡]に切り替わります。 (【取引する】ページにも同ボタンがあるのでそちらでも切り替えが可能です。)

優先的に取引を進めたいオークション出品者の目印としてご利用ください。

## ヤフオクで、同じ商品がセットで出品されている場合。

16☆新品小林製薬ナットウキナーゼDHA EPA 30日分×5袋 5 新 品 🍓 の評価:【良:30203】/【悪:5】/【総合:30198】 ゆったり連絡 現在価格:3,892 円 入札数 :9 ットワキナ FPA DH

| セット数                                                                   | 画像/A SIN 占                                                                                                    | 沾                                                                      |                                           |                                   | 最安値                                                   | I                                                                                                    | ランキン<br>グ                      | カテゴリ・                                                         | - マボ在庫                                                                                                    |
|------------------------------------------------------------------------|----------------------------------------------------------------------------------------------------|------------------------------------------------------------------------|-------------------------------------------|-----------------------------------|-------------------------------------------------------|----------------------------------------------------------------------------------------------------|--------------------------------|---------------------------------------------------------------|----------------------------------------------------------------------------------------------------|
| 確定中<br>× 1 個セ                                                          | ور<br>بور<br>بور<br>بور<br>بور<br>بور<br>بور<br>بور<br>بور<br>بور<br>ب                                                                                                    | □林製薬の栄養補<br>)HA約30日分 305                                               | 助食品 ナットウキナー<br>短                          | -tž EPA                           | 新:¥1,<br>古:¥0                                         | 182                                                                                                    | 23                             | Health a<br>Beaut                                             | nd 新規                                                                                                    |
| Among tr H                                                             | 13 +1 £455, 20 0/1                                                                                                    |                                                                        |                                           |                                   | understar (                                           |                                                                                                    |                                |                                                               |                                                                                                    |
| Amazon新品<br>入札予定額:6                                                    | [八礼和弊: 20 %]<br>557 円/入札個                                                                                                    | 數: 1 個                                                                 |                                           | Amazo<br>入札子                      | n中古レ<br>定額: 0                                         | <b>\^L</b> ¥¶¥°: 20 %]                                                                                                    | 円/入                            | 1.個數: 1                                                       | 10                                                                                                    |
| 新品で入                                                                   | 札子約                                                                                                    |                                                                        |                                           | 4                                 | 古で入札                                                  | 予約                                                                                                    |                                |                                                               |                                                                                                    |
| 配送ルート                                                                  | 入金予測                                                                                                    | 粗利予測                                                                   | 予測粗利率                                     | 配送ル                               |                                                       | 入金予測                                                                                                    |                                | 粗利予測                                                          | 予測粗利率                                                                                                    |
| FBA                                                                    | 821円(手数料:361円)                                                                                                    | 164円                                                                   | 20 %                                      | FB                                | A                                                     | 0円(手数料:0                                                                                                    | 円)                             | <mark>0</mark> 円                                              | 0 %                                                                                                    |
| 自己発送                                                                   | 1,064円(手数料:118円)                                                                                                    | 407円                                                                   | 38 %                                      | 自己夠                               | 笔送                                                    | 0円(手数料:0                                                                                                    | 円)                             | <mark>0</mark> 円                                              | 0 %                                                                                                    |
|                                                                        |                                                                                                    |                                                                        |                                           |                                   |                                                       |                                                                                                    |                                |                                                               |                                                                                                    |
| セット数                                                                   | 画像/ASIN 。                                                                                                    | 記名                                                                     |                                           |                                   | 最安信                                                   | <u>ā</u>                                                                                                    | ランギ<br>グ                       | י<br>זיד                                                      | ー マカド在庫                                                                                                    |
| <b>セット数</b><br>確定中<br>× 5 個セ                                           | 画像/ASIN よ<br>では、<br>では、<br>では、<br>ののでは、<br>ののででは、<br>ののでで<br>ののででは、<br>ののでで<br>ののででは、<br>ののでで<br>ので | 品名<br>小林製築の栄養補<br>DHA約30日分 30                                          | 助食品 ナットウキナー<br>粒                          | ーゼ EPA                            | <b>最安</b> 们<br>新:¥1<br>古:¥(                           | ₫<br> ,182<br>)                                                                                                    | <del>ランキ:</del><br>グ<br>23     | <mark>ノ カテゴレ</mark><br>Health<br>Beau                         | Iー マ <b>カド在庫</b><br>and 新規                                                                                    |
| <b>セット数</b><br>確定中<br>× 5 個セ                                           | 画像/ASIN #                                                                                                    | <b>品名</b><br>小林製薬の栄養補<br>DHA 約30日分 30                                  | 助食品 ナットウキナ・<br>粒                          | -të EPA                           | <b>最安信</b><br>新:¥1<br>古:¥(                            | <b>直</b><br>1,182<br>)                                                                                                    | <del>ランギ:</del><br>グ<br>23     | イ カテゴル<br>Health<br>Beau                                      | Jー マルド在庫<br>and 新規                                                                                            |
| セット数<br>確定中<br>× 5 個セ<br>Amazon新品                                      | 画像/ASIN<br>またしート<br>B0012T3111                                                                                                    | <b>品名</b><br>小林製薬の栄養補<br>DHA 約30日分 30                                  | <u>助食品</u> ナットウキナ・<br>粒                   | -tź EPA<br>Ama:                   | <b>最安</b> 们<br>新:¥1<br>古:¥(<br>200 <b>中古</b>          | 直<br>1,182<br>))<br>[入札利率: 20 %]                                                                                                    | ランギ:<br>グ<br>23                | שלים איז איז איז איז איז איז איז איז איז איז                  | リー マカド在庫<br>and<br>thy 新規                                                                                     |
| セット数<br>確定中<br>× 5 個セ<br>Amazon新品<br>入札子定額: 3                          | 画像/ASIN<br>またしート<br>B0012T3111<br>(入札利]年: 20 %]<br>3285 円/入札個<br>相子約                                                                                                    | 品名<br>小林製薬の栄養補<br>DHA 約30日分 30<br>数: 1 個                               | 助食品 ナット ウキナ・<br>粒                         | ーゼ EPA<br>Amaz<br>入札              | 最安付<br>新:¥1<br>古:¥(<br>200中古<br>予定額:(                 | 直<br>1,182<br>))<br>[入札和字: 20 %]<br>)<br>利 子教                                                                                                    | ランキ:<br>グ<br>23<br>円/J         | <mark>ノ カテニ)</mark><br>Health<br>Beau                         | and<br>ty 新規                                                                                                  |
| セット数<br>確定中<br>× 5 個セ<br>Amazon新品<br>入札子定額: 3<br>新品で入れ<br>配送ルート        | 画像/A SIN<br>シット<br>モノレート<br>B0012T3111<br>(入札利]年: 20 %]<br>3285<br>円/入札値<br>札子約<br>入金予測                                                                                                    | 品名<br> 小林製薬の栄養補<br>DHA 約30日分 30<br>数:1 個<br>粗利子測                       | 助食品 ナット ウキナ・<br>粒<br>予測 粗利 率              | ーゼ EPA<br>Ama:<br>入札日<br>配送)      | 最安伯<br>新:¥1<br>古:¥(<br>ない中古<br>予定額:〔(<br>中古で入<br>レート  | ā<br>1,182<br>)<br>[入札利率: 20 %]<br>)<br><b>札于约</b><br>入金子測                                                                                                    | ランキ<br>グ<br>23<br>円/J          | <mark>クカテゴ、</mark><br>Health<br>Beau<br>へ札個数: 1<br>粗利子測       | And 新規<br>mand 新規                                                                                             |
| セット数<br>確定中<br>× 5 個セ<br>Amazon新品<br>入札子定額: 3<br>新品で入れ<br>配送ルート<br>FBA | 画像/A SIN<br>シット<br>モノレート<br>B0012T3111<br>(入札利率: 20 %)<br>3285<br>円/入札個<br>札子約<br>入金予測<br>4,105 円 (手数料:1805 円)                                                                                                    | <b>品名</b><br>小林製薬の栄養補<br>DHA 約30日分 30<br>数:1 個<br><b>粗利子測</b><br>820 円 | 助食品 ナットウキナ・<br>粒<br><b>子測1組利率</b><br>20 % | ーゼ EPA<br>Amaz<br>入札日<br>配送り<br>F | 最安伯<br>新:¥1<br>古:¥(<br>なの中古<br>予定額:<br>(<br>レート<br>BA | <ul> <li>▲</li> <li>1,182</li> <li>(入札和率: 20 %)</li> <li>↓     <li>↓      <li>↓     </li> <li>↓      </li> <li>↓     </li> <li>↓      </li> <li>↓     </li> <li>↓     </li> <li>↓      </li> <li>↓      <td>ランキ<br/>グ<br/>23<br/>円/ご<br/>:0 円)</td><td><mark>クカテゴ、</mark><br/>Health<br/>Beau<br/>入札個数: 1<br/>粗利子測<br/>0円</td><td>and<br/>thy 新規<br/><b>①</b><br/><b>①</b><br/><b>①</b><br/><b>①</b><br/><b>①</b><br/><b>①</b><br/><b>①</b><br/><b>①</b></td></li></li></li></li></li></li></li></li></li></li></li></li></li></li></li></li></li></li></li></li></li></li></li></li></li></li></li></li></li></li></li></li></li></li></li></li></li></li></li></li></li></li></li></li></li></ul> | ランキ<br>グ<br>23<br>円/ご<br>:0 円) | <mark>クカテゴ、</mark><br>Health<br>Beau<br>入札個数: 1<br>粗利子測<br>0円 | and<br>thy 新規<br><b>①</b><br><b>①</b><br><b>①</b><br><b>①</b><br><b>①</b><br><b>①</b><br><b>①</b><br><b>①</b> |

商品を[確定]後、セット数を変更すると入札予定額も自動計算され、変更されます。

[新品で入札予約] 又は[中古で入札予約]をクリックしたら、入札の予約が完了します。

## ヤフオクで異なる商品がセットで出品されている場合。

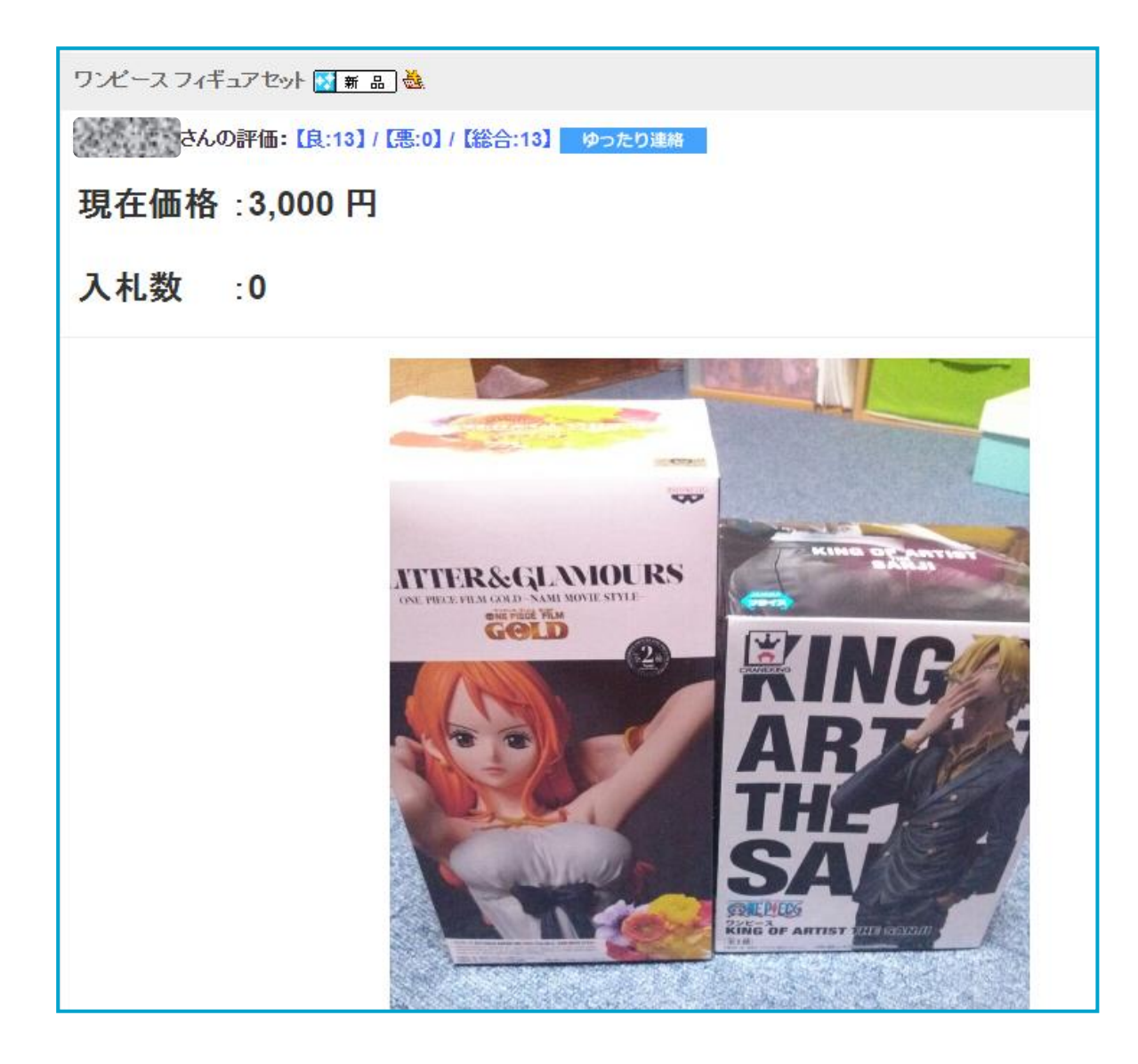

| 検索キーワード<br>ワンピース GLITTER ( | GLAMOURS ONE PIECE FILM GO | LD ナミ                                                                                     |                                                                |      |       |
|----------------------------|----------------------------|-------------------------------------------------------------------------------------------|----------------------------------------------------------------|------|-------|
| A SIN                      | 画像                         | 品名                                                                                        | 最安値                                                            | RANK | カテゴリー |
| 確定<br>モノレート<br>B01IZANAH6  | Ť                          | ワンピース GLITTER & GLAMOURS ONE<br>PIECE FILM GOLD - NAMI MOVIE STYLE<br>(ナミ)ホワイトカラー Ver. 単体 | 新:¥ 1,779 <mark>新品ストック</mark><br>古:¥ 1,790 <mark>中古ストック</mark> | 333  | Hobby |

まず、一つ目の商品を検索し、 新品商品なら[新品ストック]、中古商品なら[中古ストック]をクリックします。

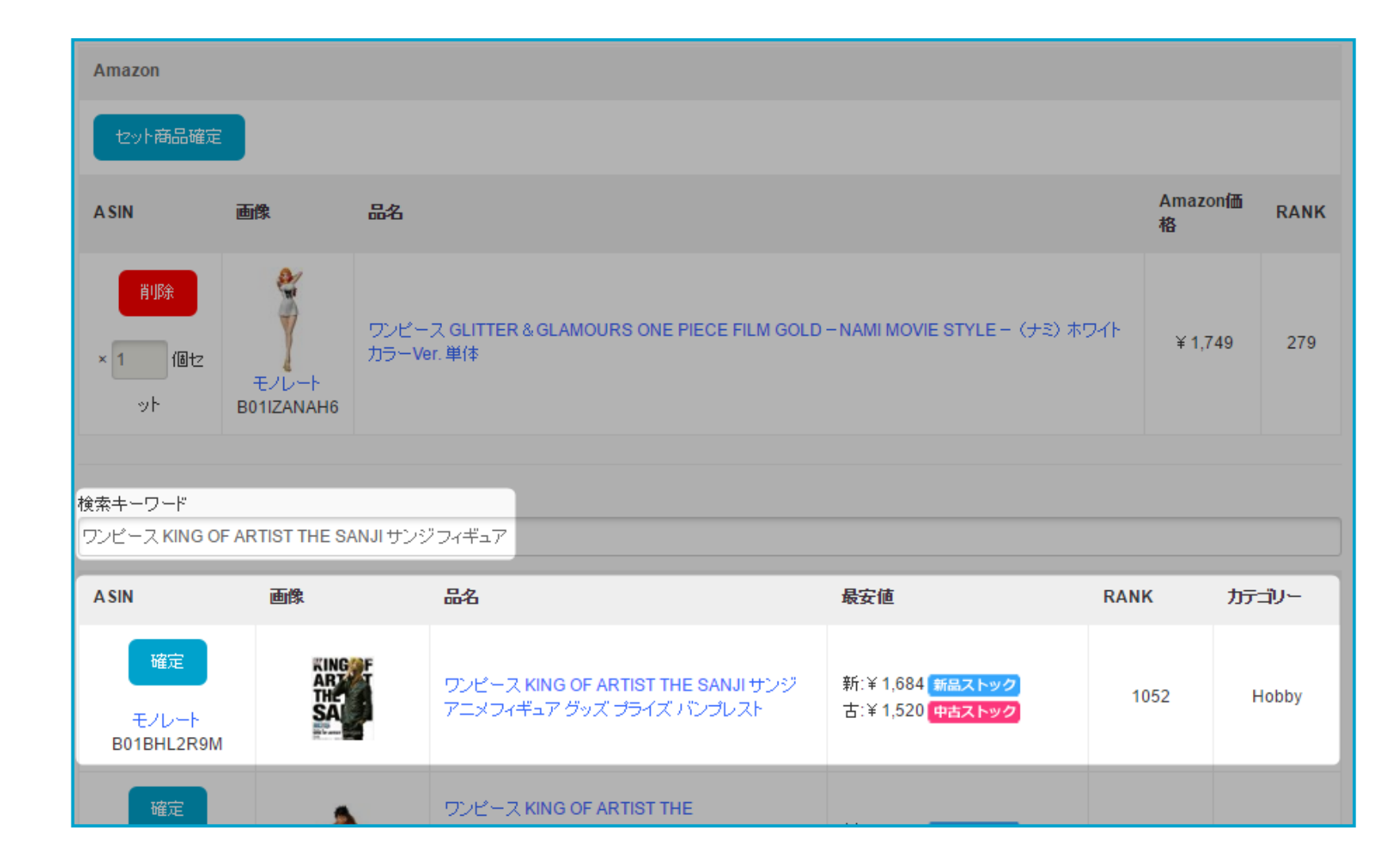

一つ目の商品がストックされた状態になりますので、 二つ目の商品を[検索キーワード]から検索します。

二つ目の該当商品も[新品ストック]又は[中古ストック]をクリックします。

| Amazon                      |                     |                                                                                   |          |      |
|-----------------------------|---------------------|-----------------------------------------------------------------------------------|----------|------|
| セット商品確定                     |                     |                                                                                   |          |      |
| ASIN                        | 画像                  | 品名                                                                                | Amazon価格 | RANK |
| <mark>削除</mark><br>× 1 個セット | モノレート<br>B01IZANAH6 | ワンピース GLITTER& GLAMOURS ONE PIECE FILM GOLDH NAMI MOVIE STYLEH(ナミ)ホワイトカラー Ver. 単体 | ¥ 1,749  | 287  |
| <mark>削除</mark><br>× 1 個セット | EUL-F<br>B01BHL2R9M | ワンピース KING OF ARTIST THE SANJI サンジ アニメフィギュア グッズ プライズ パンプレスト                       | ¥ 1,684  | 1052 |

### 全てのセット商品をストックしたら[セット商品確定]をクリックします。 (商品毎に数量を変更することが可能となります。)

|                                                   | Ē                                          |                               |                                         |                        |                        |          |      |
|---------------------------------------------------|--------------------------------------------|-------------------------------|-----------------------------------------|------------------------|------------------------|----------|------|
| ASIN                                              | 画像                                         | 品名                            |                                         |                        | A                      | Amazon価格 | RANK |
| <mark>削除</mark><br>× 1 個セッ                        | F<br>EVL-F<br>B01IZANAH6                   | ワンピース GLITTE                  | R& GLAMOURS ONE PIECE FILM GOLD- NAMI N | NOVIE STYLE−(ナミ)ホワイトカラ | <sup>j</sup> ─ Ver. 単体 | ¥ 1,749  | 287  |
| <mark>削除</mark><br>× 1 個セッ                        | HERE BOIBHL2R9M                            | ワンピース KING OF                 | F ARTIST THE SANJI サンジ アニメフィギュア グッズ     | プライズ バンプレスト            |                        | ¥ 1,684  | 1052 |
| (索キーワード<br>SET-c566370928                         |                                            |                               |                                         |                        |                        |          |      |
| 戻る                                                |                                            |                               |                                         |                        |                        |          |      |
| << 戻る<br>Amazon新品<br>入札子字語: 4                     | [入礼平均利率: 21 %<br>1925                      | ]<br>円 / 入札 個数: 4             | Ø                                       |                        |                        |          |      |
| << 戻る<br>Amazon新品<br>入札子定額: 1<br>セ <del>オで入</del> | [入札平均利率: 21 %<br>1925<br><mark>礼子狗</mark>  | ]<br>円 / 入礼個数: <mark>1</mark> | đ                                       |                        |                        |          |      |
| << 戻る<br>Amazon新品<br>入札子定額: 1<br>セオで入<br>配送ルート    | [入札平均利率: 21 %<br>1925<br><mark>札子約</mark>  | ]<br>円 / 入札個数: 1<br>入金子測      | đ                                       | 根利予測                   | 子測租利率                  |          |      |
| << 戻る<br>Amazon新品<br>入札予定額: 1<br>セオで入<br>配送ルート    | [入礼平均利率: 21 %<br>1925<br><b>礼子约</b><br>FBA | ]<br>円 / 入札個数: 1<br>入金予測      | 個<br>2,436 円 (手数料:997 円)                | <b>祖利子測</b><br>511円    | 予測租利率                  | 21 %     |      |

セット商品の場合も、単品入札と同様にヤフオクとAmazonの価格差等が自動計算され、 入札予定額が自動入力されます。

※入札利率は[環境設定]で設定した指定利率で計算されます。 入札平均利率は全ての商品の入札利率の平均値を表します。

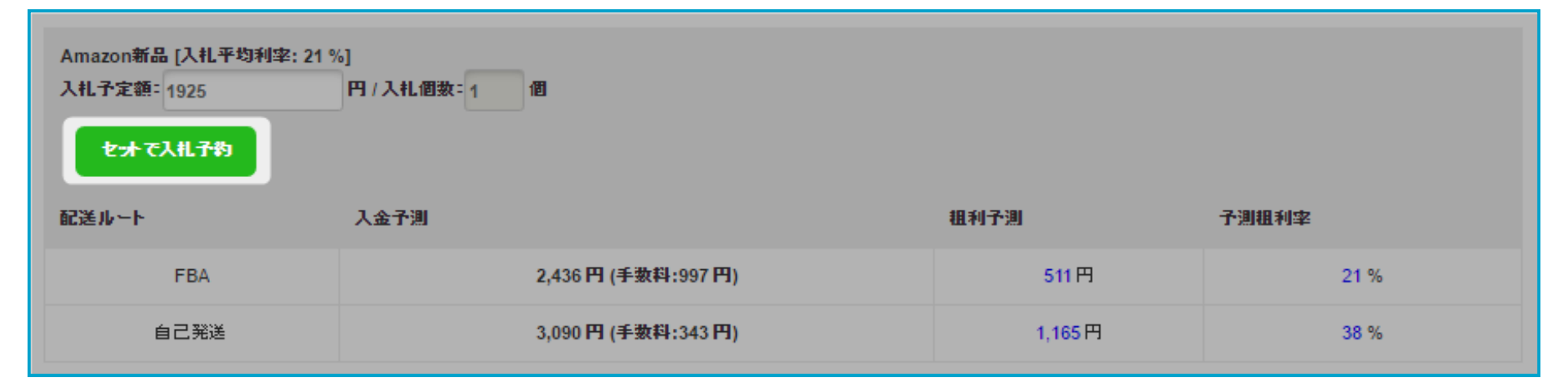

## [セットで入札予約]をクリックしたら、入札の予約が完了します。

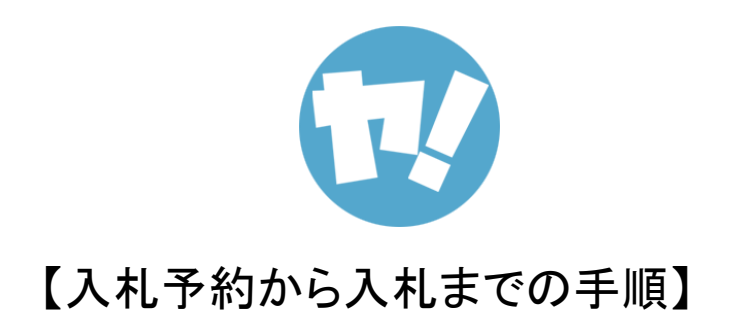

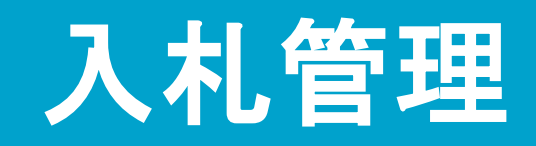

[入札管理]では、入札前の最終確認を行うことが出来ます。

### 1.ヤマド!のトップページ上部にある「入札管理」をクリックします。

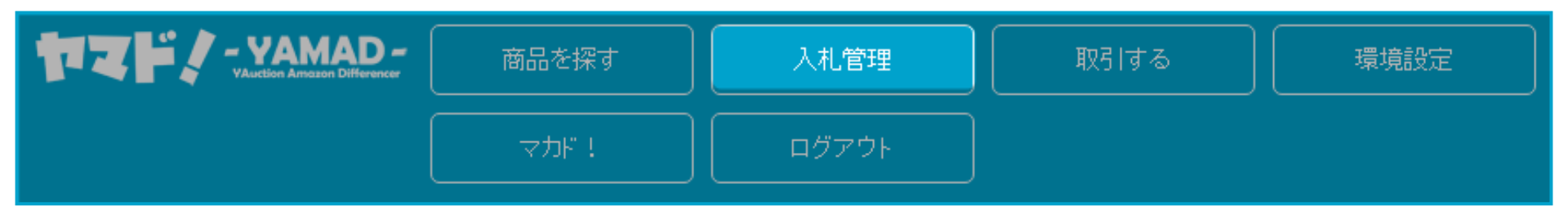

| 入札           | 入札予定額        | 現在価<br>格 | Amazon価格                                    | 画像 | オーケション                                                                      | Amazon                              | 終了日時                          | ステータ<br>ス | 削除 |
|--------------|--------------|----------|---------------------------------------------|----|-----------------------------------------------------------------------------|-------------------------------------|-------------------------------|-----------|----|
| 入礼<br>ゆったり連絡 | 6437 円×1 個   | ¥6,910   | 【単品価格】<br>FBA手数料引き:¥8,583<br>自己手数料引き:¥8,910 |    | ラブライブ! Birthday<br>Figure Project 西木野真<br>姫 電撃屋 限定<br>出品者<br>評価:(良:594/悪:1) | <b>B0148BSNAK [-</b> 位]<br>モルート     | 1日<br>2016.09.02 (金) 22:08:40 | 入札前       | 削除 |
| 入札<br>ゆったり連絡 | 1566 円 × 1 個 | ¥1,000   | 【単品価格】<br>FBA手数料引き:¥1,653<br>自己手数料引き:¥1,980 |    | ラブライブ!フィギュア*園<br>田海未 SUNNY DAY<br>SONG<br>出品者<br>評価:(良:37/悪:0)              | <b>B01II5FXPU [14118</b> 位]<br>モルート | 2日<br>2016.09.03 (土) 19:57:58 | 入札前       | 削除 |
| 入札<br>ゆったり連絡 | 3518 円 × 1 個 | ¥1,500   | 【単品価格】<br>FBA手数料引き:¥3,849<br>自己手数料引き:¥4,176 |    | 新品未開封 ねんどろいど<br>おそ松さん 松野おそ松<br>出品者<br>評価:(良:193/悪:1)                        | <b>B01EMGCCA8 [299</b> 位]<br>モルート   | 2日<br>2016.09.03 (土) 21:50:39 | 入札前       | 削除 |
| 入札           | 23321 円×1 個  | ¥ 33,500 | 【セット価格】<br>FBA手数料号(き合計価格                    |    | <b>POP</b> ワンピース 黄猿赤<br>犬 青キジ 未開封                                           | セット入札                               | 2日<br>2016.09.03 (土) 22:34:06 | 入札前       | 削除 |

### 入札予約の完了した商品は[入札管理]に一覧表示されます。

[入札予定額]よりヤフオクの[現在価格]がすでに上回っている場合は、 商品背景の色がグレーで表示されます。

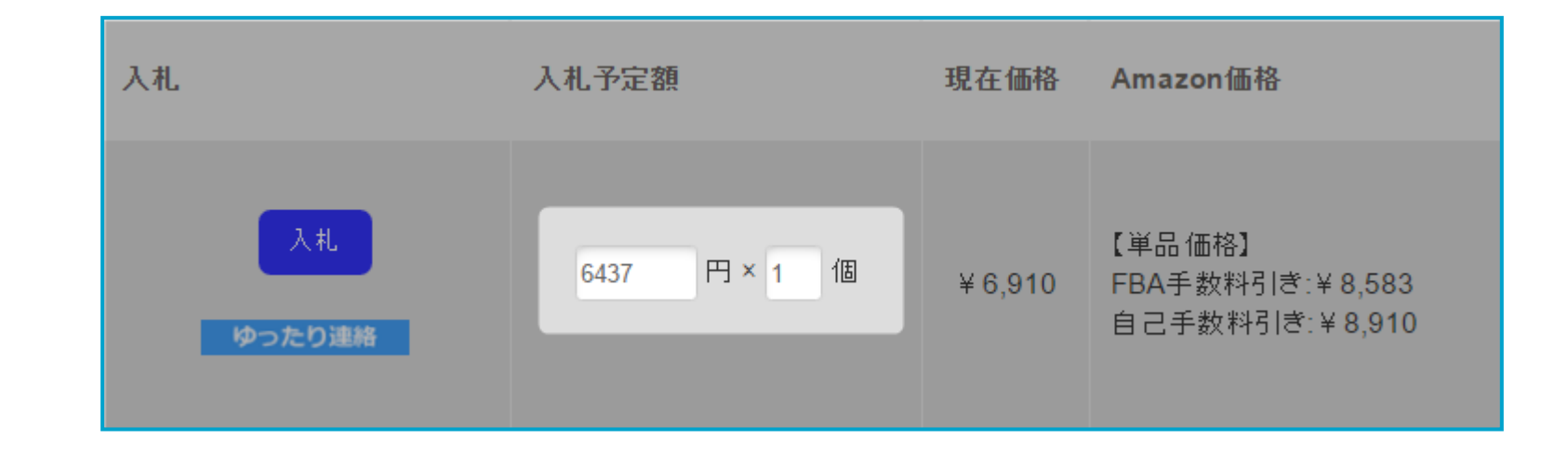

#### [入札予定額]や[個数]を変更したい場合、 変更したい箇所を書き換えるだけで変更できます。

入札内容を含む、以下の記載事項をご確認のうえ、「ガイドラインに同意して、入札する」ボタンを押してください。 ボタンを押すことで、関連するガイドラインに同意いただいたものとみなします。

なお、5分以内にボタンを押せない場合には、商品詳細ページから入札をやり直してください。

・トラブルを回避するため、入札の前には**商品の情報と出品者の評価**をよく確認しましょう。 ・確認のポイントなどは、確認しよう! 7つのポイントをご覧ください。

| 商品の情報      |                                       |                  |         |  |  |
|------------|---------------------------------------|------------------|---------|--|--|
| 商品タイトル     | ラブライブ!フィギュア*園田海未 SUNNY DAY SONG (商品ペー | ジを別ウィンドウで確認)     |         |  |  |
| オークションID   | e196278568                            |                  |         |  |  |
|            | 出品者                                   |                  |         |  |  |
|            | 評価:37 (評価の詳細)                         |                  |         |  |  |
| 山口北小海地     | ◎非常に良い・良い                             | 37               |         |  |  |
| 山田名の旧牧     | 👁 どちらでもない                             | 0                |         |  |  |
|            | <i>剰</i> 非常に悪い・悪い                     | 0                |         |  |  |
|            | 評価の詳細ページをよくご確認のうえ、ご自身の判断で入札してください     |                  |         |  |  |
| 現在の価格      | 1,000円(税0円)                           |                  |         |  |  |
|            |                                       |                  |         |  |  |
| 人礼内容       |                                       |                  |         |  |  |
| 入札額(最高入札額) | 1566円(税0円)                            |                  |         |  |  |
| 個数         | 1                                     |                  |         |  |  |
|            |                                       |                  |         |  |  |
|            |                                       | ガイドラインに同意して、入札する | る キャンセル |  |  |
|            |                                       |                  |         |  |  |

[入札]をクリックすると、ヤフオクの入札ページが開きます。

入札額は、ヤマド!で設定された金額が自動反映します。 入札内容を確認の上、入札してください。

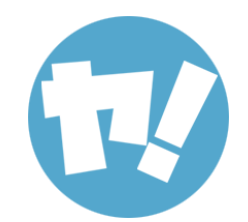

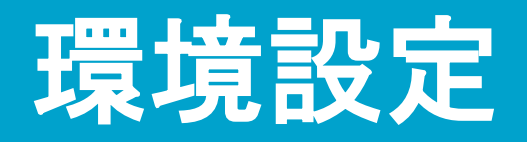

## [環境設定]では、[マカド!と接続]と[入札設定]を設定することができます。

| 環境設定                                                       |                                       |                     |                          |
|------------------------------------------------------------|---------------------------------------|---------------------|--------------------------|
| マカド!と接続                                                    |                                       |                     |                          |
| Amazon総合管理ツール「マカ<br>アカウントを接続すると、Ama                        | コド!」とヤマド!のアカウント<br>zonへの出品作業をワンタッ     | ・を接続します。<br>チで行えます。 |                          |
| マカド!との接続を解                                                 | 涂                                     |                     |                          |
| 入礼設定                                                       |                                       |                     |                          |
| 入札時の価格をAmazonラン<br>※下記のランク以外の商品に                           | ク毎こ設定できます。<br>関してはデフォルトで <b>【20%】</b> | の粗利率で入札予約が          | 行われます。                   |
| 例1)Amazonランクが1位〜1<br>[1]位 〜 [1000]位 [10]%                  | 000位までの商品は 10%の利                      | 別率が取れるように入札         |                          |
| 例2)Amazonランクが1001位<br>[1001]位 ~ [30000]位 [30] <sup>の</sup> | ~30000位までの商品は30<br>%                  | %の利率が取れるように         | 入札                       |
| Amazonランク【新規】                                              |                                       |                     |                          |
|                                                            | 追加                                    |                     | 位~                       |
| Amazonランク                                                  |                                       |                     | 確保したい粗利率                 |
| 1                                                          | 位~1000                                | 位                   | 20 % HUR:                |
| 1001                                                       | 位~ 5000                               | 位                   | 22 % 肖明希                 |
| 5001                                                       | 位~10000                               | 位                   | 23 % äll?*               |
| 10001                                                      | 位~20000                               | 位                   | 25 % 萬川徐                 |
| 20001                                                      | 位~30000                               | 位                   | 35 % <u><u>ă</u>ulia</u> |

#### 【入札設定】では、入札する際の利率をAmazonランク毎に設定が可能です。

#### ご自身の戦略に合わせて、確保したい粗利率を設定してください。

| 入札設定                                                     |                                                                                           |             |                         |  |  |  |  |  |
|----------------------------------------------------------|-------------------------------------------------------------------------------------------|-------------|-------------------------|--|--|--|--|--|
| 入札時の価格をAmazonランクタ<br>※下記のランク以外の商品に関                      | 、札時の「価格をAmazonランク毎に設定できます。<br>※下記のランク以外の商品に関してはデフォルトで <mark>【20%】</mark> の粗利率で入札予約が行われます。 |             |                         |  |  |  |  |  |
| 列1)Amazonランクが1位〜100<br>[ <b>1]位 〜 [1000]位 [10]%</b>      | 0位までの商品は10%の利率                                                                            | 跡取れるようこ入札   |                         |  |  |  |  |  |
| 列2)Amazonランクが1001位〜<br>[ <b>1001]位 〜 [30000]位 [30]</b> % | 30000位までの商品は 30%(                                                                         | の利率が取れるように、 | 入札                      |  |  |  |  |  |
| Amazonランク【新規】                                            |                                                                                           |             |                         |  |  |  |  |  |
|                                                          | 追加                                                                                        |             | 位~                      |  |  |  |  |  |
| Amazonランク                                                |                                                                                           |             | 確保したい粗利率                |  |  |  |  |  |
| 1                                                        | 位~1000                                                                                    | 位           | 20 % #UR#               |  |  |  |  |  |
| 1001                                                     | 位~ 5000                                                                                   | 位           | 22 % 削除                 |  |  |  |  |  |
| 5001                                                     | 位~10000                                                                                   | 位           | 23 % 削除                 |  |  |  |  |  |
| 10001                                                    | 位~20000                                                                                   | 位           | 25 % <del>削除</del>      |  |  |  |  |  |
| 20001                                                    | 位~30000                                                                                   | 位           | 35 % #11%               |  |  |  |  |  |
| 30001                                                    | 位~ 50000                                                                                  | 位           | 40 % #il%               |  |  |  |  |  |
| 50001                                                    | 位~100000                                                                                  | 位           | 70 % #U\$*              |  |  |  |  |  |
| 100001                                                   | 位~ 999999999                                                                              | 位           | 99 % <mark>#UR</mark> # |  |  |  |  |  |

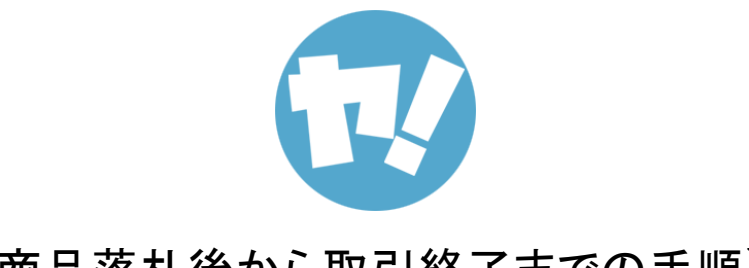

## 【商品落札後から取引終了までの手順】

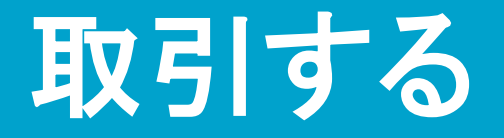

## 1.ヤマド!のトップページ上部にある「取引する」をクリックします。

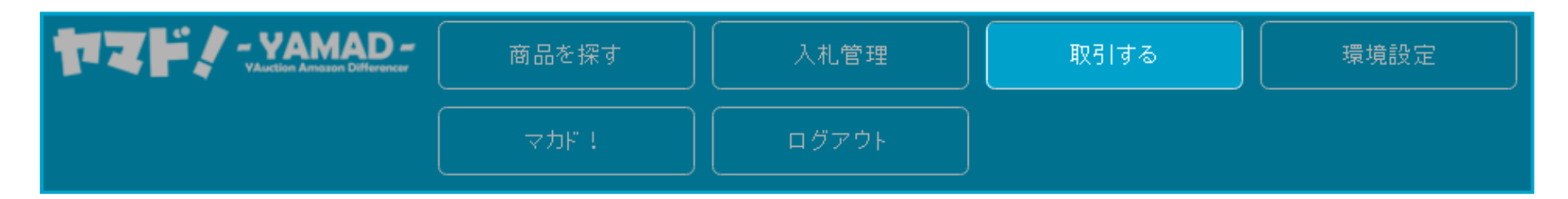

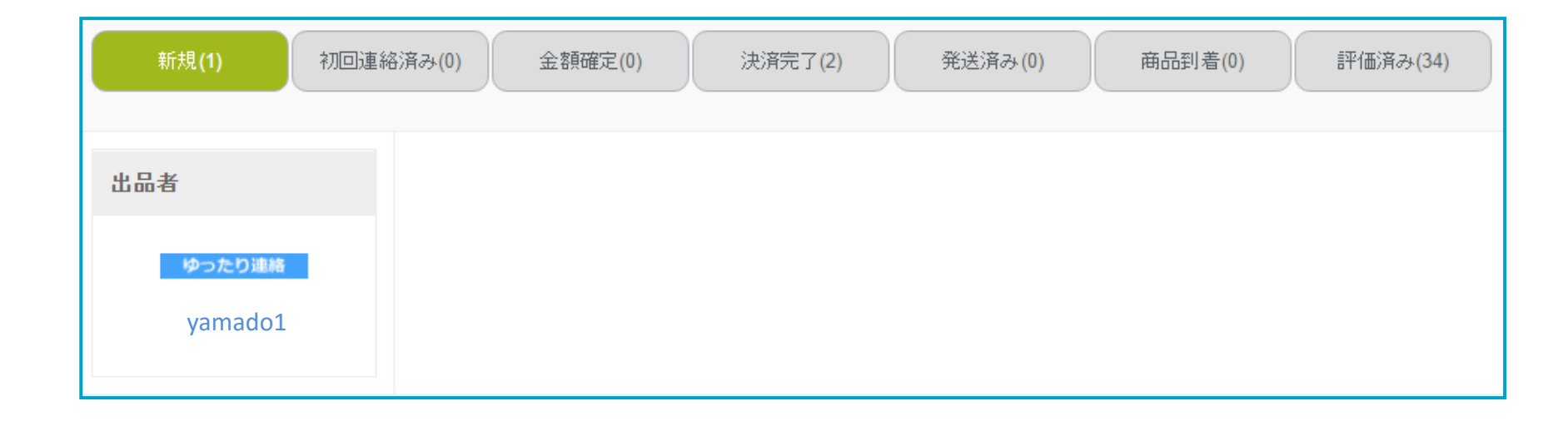

### 落札した商品の出品者IDが[新規]に表示されます。 ※()内にはIDの件数が表示されます。

### 出品者IDをクリックすると、落札した商品情報が表示されます。

| 出品者               | 同梱   | 出品者     | 画像      | オークション                                 | 落札価格(税込) | 終了日時                       | ステータス                            |
|-------------------|------|---------|---------|----------------------------------------|----------|----------------------------|----------------------------------|
| ゆったり連絡<br>yamado1 | 同梱   | yamado1 |         | ジレット フュージョン5 1 ブログライドパワー  替刃8コ入<br>×3箱 | ¥ 5,260  | 2016.08.18<br>(木) 21:12:32 | <b>  <mark>新規</mark>   初回連絡→</b> |
|                   | 送料:¥ | 決済金客    | ₫:¥5260 | 名義名:<br>決済先:                           |          | 備考:                        |                                  |
|                   | 同梱商品 |         |         |                                        |          |                            |                                  |
|                   |      |         |         |                                        |          |                            |                                  |

・画像をクリックすると、ヤフオクの取引ナビページが開きます。
 ・オークションのタイトルをクリックすると、ヤフオクの落札ページが開きます。

取引ナビより初回連絡を行います。

| 同梱   | 出品者     | 画像      | オークション                             | 落札価格(税込) | 終了日時                       | ステータス             |
|------|---------|---------|------------------------------------|----------|----------------------------|-------------------|
| 同梱   | yamado1 |         | ジレットフュージョン51ブログライドパワー 替刃8コ入<br>×3箱 | ¥ 5,260  | 2016.08.18<br>(木) 21:12:32 | <b> 新規 </b> 初回連絡→ |
| 送料:¥ | 決済金額    | ₫:¥5260 | 名義名:<br>決済先:                       |          | 備考:                        |                   |

初回連絡が完了したら、ステータスの[初回連絡→]をクリックし、 ステータスの変更を行います。

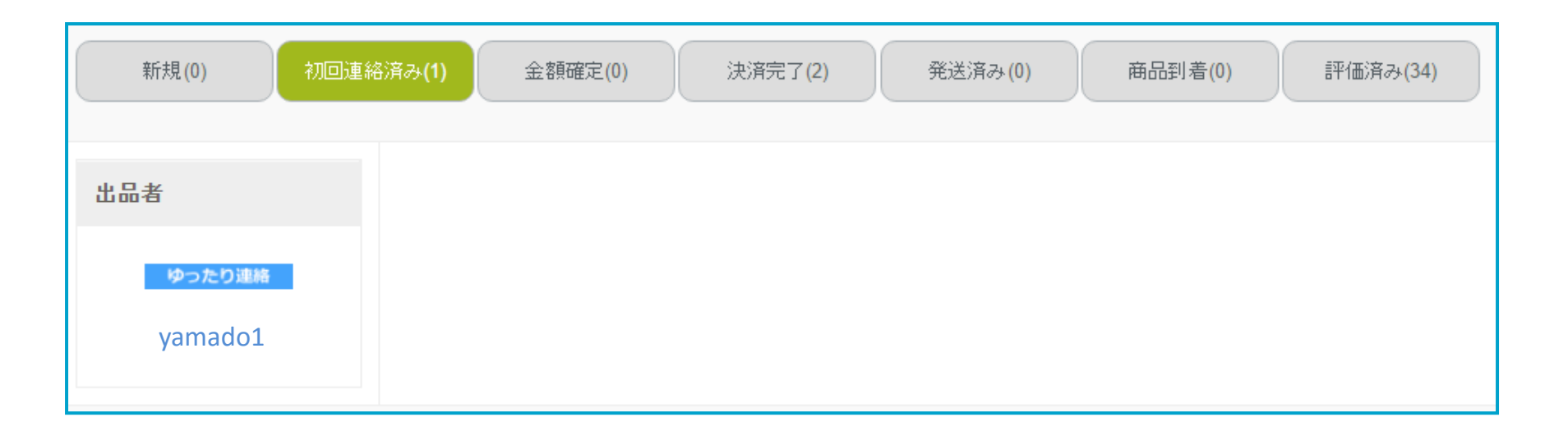

[新規]から[初回連絡済み]に出品者IDが移動しました。

先ほどと同様に、取引を進めてステータスの変更を行っていきます。

## [決済完了]まで進むと商品着荷ボタンが表示されるようになります。

| 斉み(0) 金額確 | 定(0) 決済 | 完了(3) 発送                                     | 済み(0) 商品到着(0) 評価済み(34)                 |              |                            |                               |
|-----------|---------|----------------------------------------------|----------------------------------------|--------------|----------------------------|-------------------------------|
| 同胞        | 出品者     | 画像                                           | オークション                                 | 落札価格(税<br>込) | 終了日時                       | ステータス                         |
| 同梱        | yamado1 | 第二日本の目前の目前の目前の目前の目前の目前の目前の目前の目前の目前の目前の目前の目前の | ジレット フュージョン5 1 プログライドパワー  替刃8コ<br>人×3箱 | ¥ 5,260      | 2016.08.18<br>(木) 21:12:32 | ←金額確定 <b> 決済完了 </b> 発送済み<br>→ |

商品が着荷し、着荷ボタンを押すと済スタンプが付きます。

### 届いた商品かを一目で確認することができます。

| 同梱 | 出品者     | 画像                                                                                                    | オークション                                 | 落札価格(税<br>込) | 終了日時                       | ステータス                                 |
|----|---------|----------------------------------------------------------------------------------------------------|----------------------------------------|--------------|----------------------------|---------------------------------------|
| 同梱 | yamado1 | <ul> <li>第二日本</li> <li>第二日本</li>     &lt;</ul> | ジレット フュージョン5 1 プログライドパワー  替刃8コ<br>入×3箱 | ¥ 5,260      | 2016.08.18<br>(木) 21:12:32 | ←金額確定 <mark>  決済完了</mark>   発送済み<br>→ |

| 発送済み(0) 商(                                                                                                    | 品到着(1) 評価済み <b>(34)</b>            |          |                            |                              |
|----------------------------------------------------------------------------------------------------|------------------------------------|----------|----------------------------|------------------------------|
| 画像                                                                                                    | オークション                             | 落札価格(税込) | 終了日時                       | ステータス                        |
| есция<br>Составления<br>Составлени | ジレット フュージョン5 1 ブログライドパワー  替刃8コ入×3箱 | ¥ 5,260  | 2016.08.18 (木)<br>21:12:32 | 商品到着 <b>  評価済み</b>   削除(完了)→ |

[評価済み]のステータスから[削除(完了)→]をクリックすると、 【取引する】内からデータが削除されます。

※削除した取引データはヤマド!上に戻すことができないので、 <u>完全に終了した取引を整理する目的</u>で削除を行ってください。

| 出品者 |          |
|-----|----------|
|     | ゆったり連絡   |
|     | yamado1  |
|     | ゆったり連絡   |
|     | yamado2  |
|     | 24時間以內連絡 |
|     | yamado3  |

落札後、出品者からメッセージが送信されるとIDの背景がピンク色に変化します。 こちらが返信することによって背景色が白に戻ります。

## 同梱商品がある場合。

| 同梱       | 出品者     | 画像                | オークション                               | 落札価格(税込) | 終了日時                       | ステータス                   |
|----------|---------|-------------------|--------------------------------------|----------|----------------------------|-------------------------|
| 同梱       | yamado1 |                   | ★新品★ラロッシュポゼ UVイデア XL ブロテクションBB 01 6本 | ¥ 9,660  | 2016.08.14 (日)<br>22:15:58 | <mark>新規</mark>   初回連絡→ |
| 送料:¥ 500 | 決済金額    | I:¥10260          | 名義名: test<br>決済先:                    |          | 備考:                        |                         |
| 同榧商品     |         |                   |                                      |          |                            |                         |
| 同梱       | yamado1 | Gillette Gillette | ★新品★ジレット フュージョン5 1 パワー 替刃12コ人 2箱 24個 | ¥ 4,200  | 2016.08.14 (日)<br>22:31:37 | <b>  新規 </b> 初回連絡→      |

同じ出品者で落札日時が同じ場合、送料節約のため等、商品を同梱して欲しい場合、 その旨を出品者に伝え、出品者側で同梱可能であれば、同梱する商品の同梱アイコ ンを、取引のメインとなるオークションの同梱アイコンへ[ドラッグ&ドロップ]し ます。

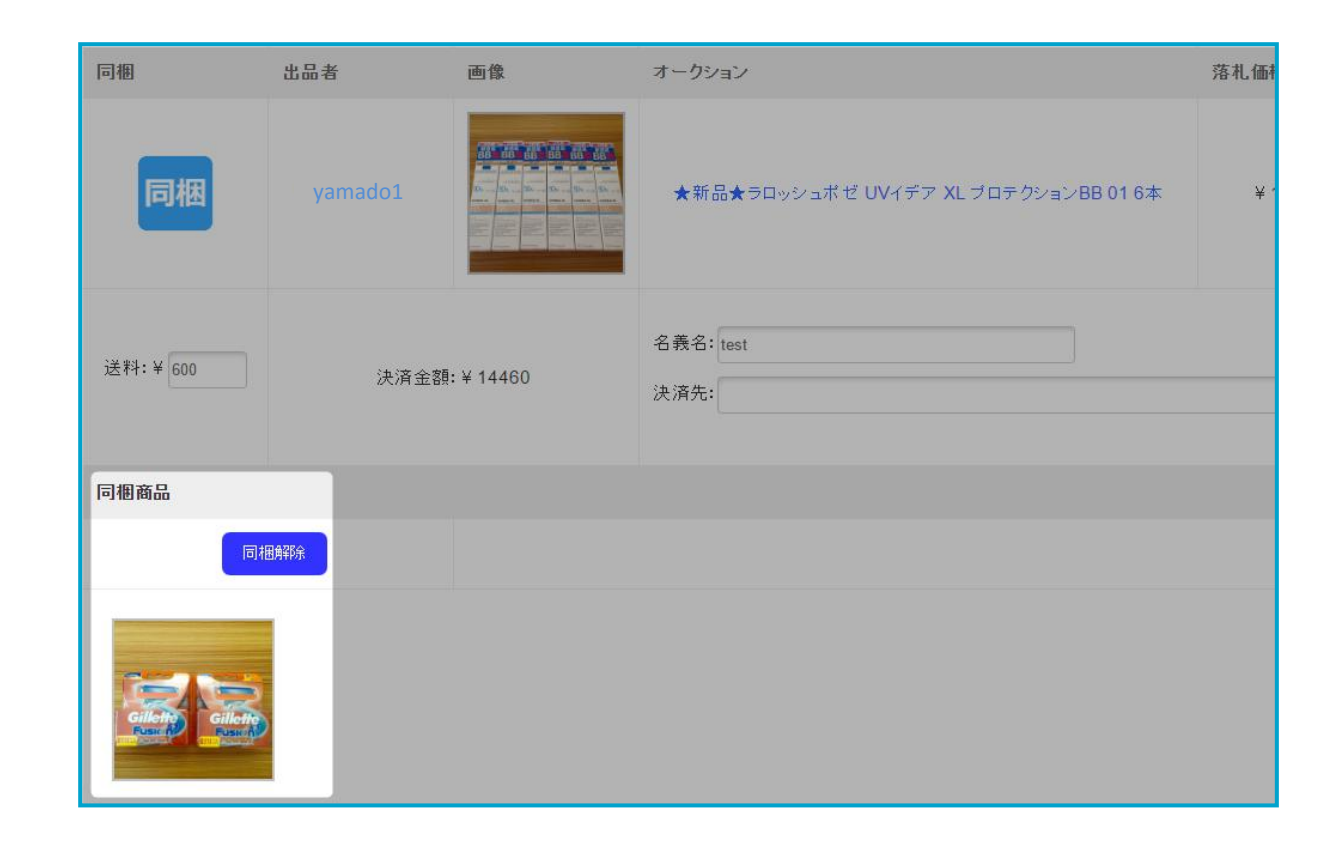

#### [ドラッグ&ドロップ]後、同梱商品は画像のように表示されます。 サムネイルをクリックすると、ヤフオクページへ移動することができます。

同梱解除ボタンを押すことで同梱前の状態に戻すことが可能です。

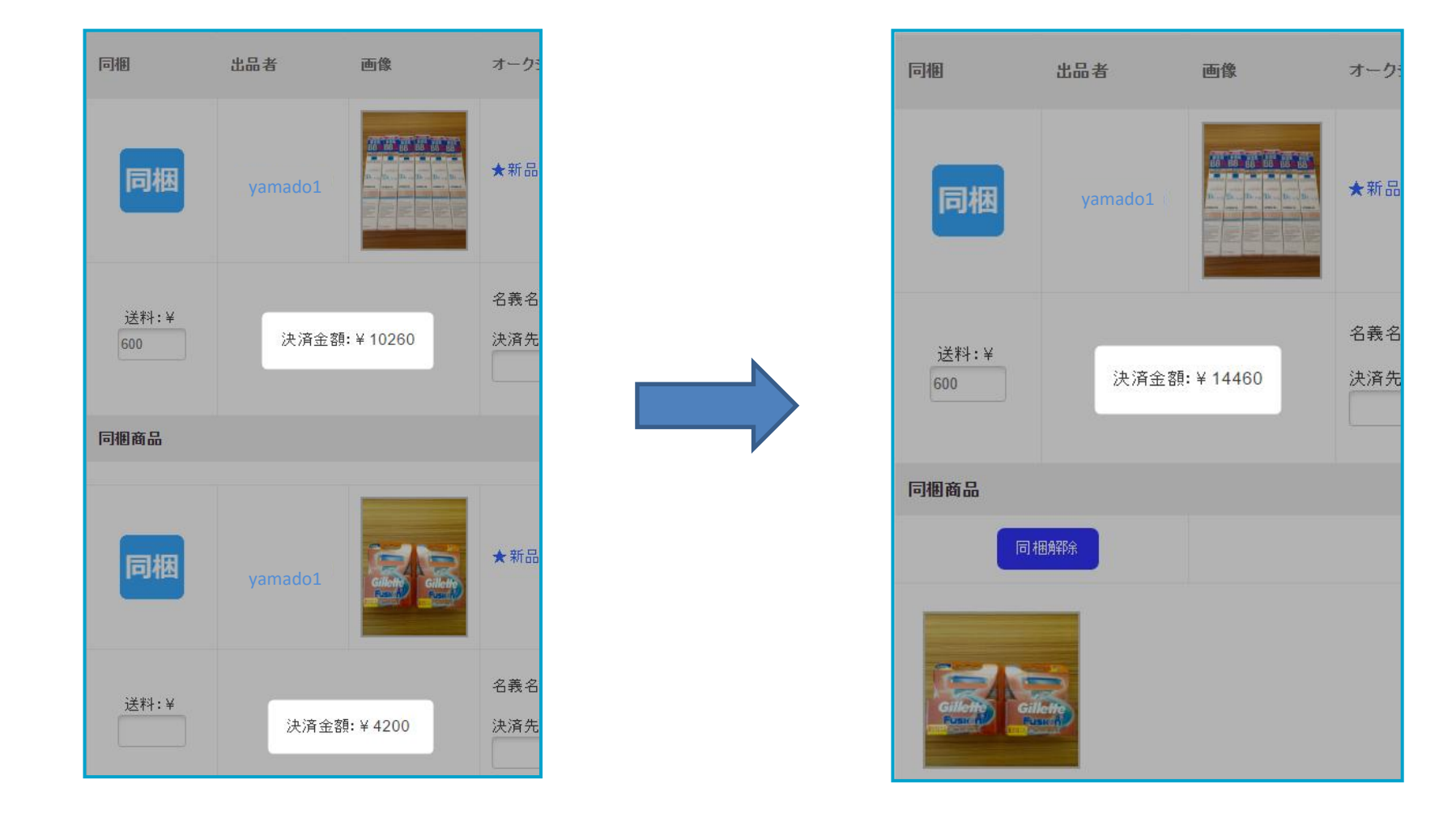

#### 同梱商品としてまとめた際に、決済金額が自動で合算されます。

## マカド!をご利用の方

#### 【環境設定】ページの[マカド!と接続]をすると、 Amazonへの出品作業をワンタッチで行えます。

| マカド!と接続                                                                       |
|-------------------------------------------------------------------------------|
| Amazon総合管理ツール「マカド!」とヤマド!のアカウントを接続します。<br>アカウントを接続すると、Amazonへの出品作業をワンタッチで行えます。 |
| マカド!のログイン情報を記入して最後に「マカド!と接続ボタン」をクリックします。                                      |
| メールアドレス:                                                                      |
| パスワード:                                                                        |
| マカド!と接続                                                                       |

マカド!のログイン情報を入力し、[マカド!と接続]ボタンをクリックしてください。

| 金額確定(0) 洗済完了(2) 発送済み(0) 商品到着(0) 評価済み(34) |         |                                                                                                    |                                       |          |                            |                           |  |  |  |  |
|------------------------------------------|---------|----------------------------------------------------------------------------------------------------|---------------------------------------|----------|----------------------------|---------------------------|--|--|--|--|
| 同梱                                       | 出品者     | 画像                                                                                                    | オークション                                | 落札価格(税込) | 終了日時                       | ステータス                     |  |  |  |  |
| 同梱                                       | yamado1 | でした。<br>でした。<br>でのでの<br>でのでの<br>でのでの<br>でのでの<br>でのでの<br>でのでの<br>でのでの<br>でのでの<br>でのでの<br>でのでの<br>でのでの<br>でのでの<br>でのでの<br>でのでの<br>でのでの<br>でのでの<br>でのでの<br>でのでの<br>でのでの<br>でのでの<br>でのでの<br>でので<br>での<br>での | 新品 クロレッツXP オリジナルミント ボトルR 粒ガム36個入(8211 | ¥ 10,500 | 2016.08.25 (木)<br>23:13:29 | ←金額確定 <b> 決済完了 </b> 発送済み→ |  |  |  |  |

### 【取引する】ページの[決済完了]以降から表示される、 [自己発送]又は[FBA発送]ボタンをクリックします。

どちらかに[済スタンプ]が付いた状態にします。

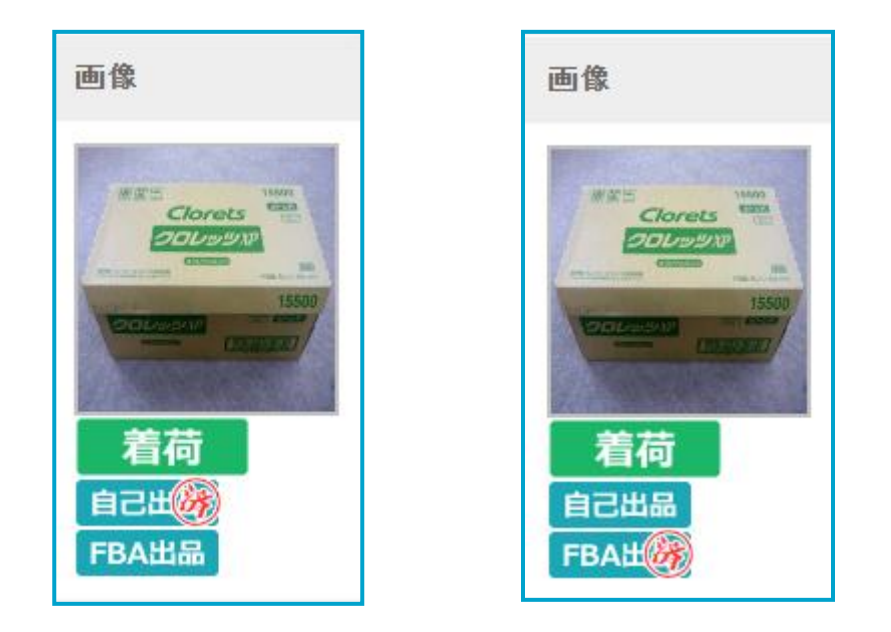

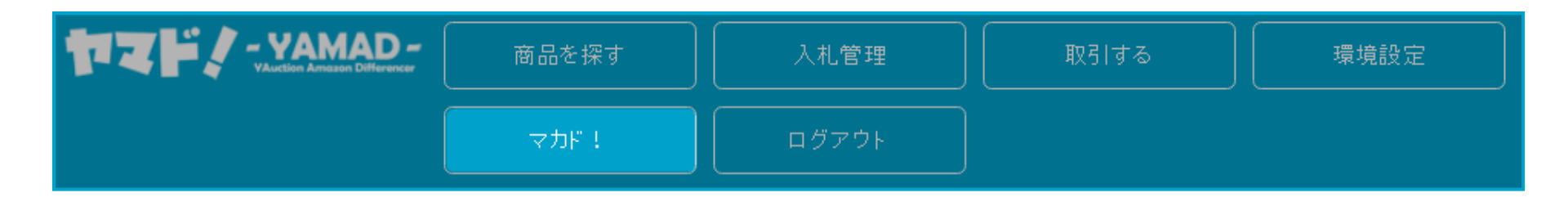

【マカド!】をクリックし、マカド!の管理ページを開きます。

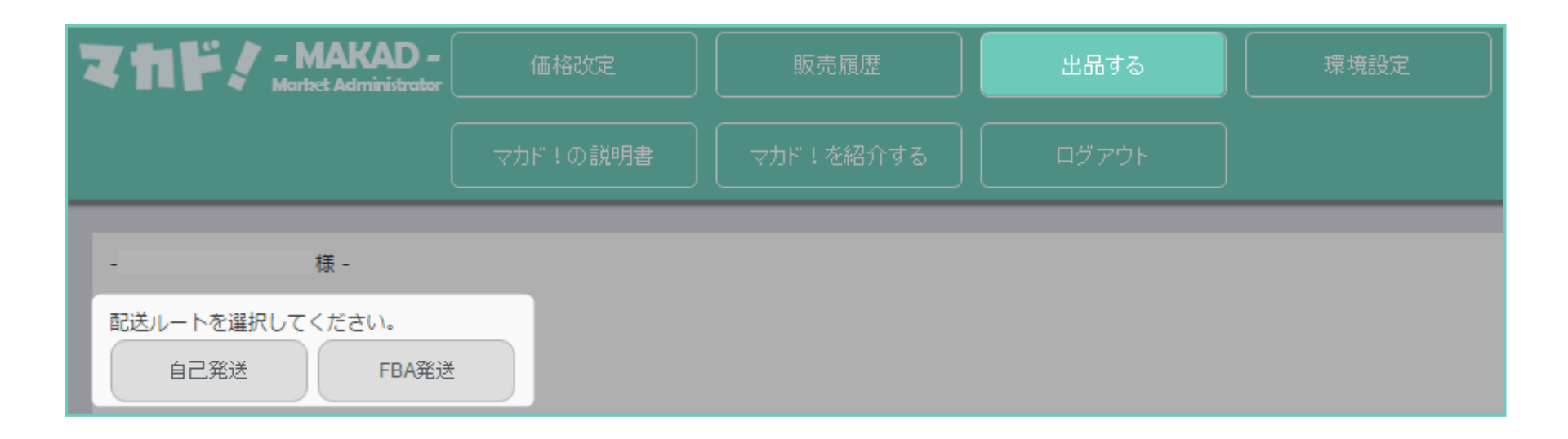

マカド!の【出品する】ページから、 ヤマド!で[済スタンプ]を付けた[自己発送]又は[FBA発送]をクリックしてください。

| FBA発送で出品する                                               |          |                                                                                                    |                                     |                                                  |                                                                                 |                                                   |                                                                                                  |                 |                                                                              |                                                   |      |    |
|----------------------------------------------------------|----------|----------------------------------------------------------------------------------------------------|-------------------------------------|--------------------------------------------------|---------------------------------------------------------------------------------|---------------------------------------------------|--------------------------------------------------------------------------------------------------|-----------------|------------------------------------------------------------------------------|---------------------------------------------------|------|----|
| 価格改定モード                                                  | 商品画像     | 商品名                                                                                                    | FBA出品者                              |                                                  | 出品者                                                                             |                                                   | 説明文                                                                                              | 出品価格            | 下限価格                                                                         | 仕入れ価格                                             | 個数   | 削除 |
| なし<br>FBA状態合わ<br>セ:中古<br>FBA最受価<br>自己愚受価<br>最安価<br>カート価格 | <b>*</b> | モンデリーズ・ジャパン クロレッツXPオリジナルミント<br>ポトルR 140g<br>ASIN : B01COSEY7K<br>カテゴリー : Grocery<br>ランキング : 251<br>モノレート | F:新品<br>F:ほぼ<br>F:非常<br>F:良い<br>F:可 | 625(0pt)<br>0(0pt)<br>0(0pt)<br>0(0pt)<br>0(0pt) | <ul> <li>目:新品</li> <li>目:ほぼ</li> <li>目:非常</li> <li>目:良い</li> <li>目:可</li> </ul> | 1132(0pt)<br>0(0pt)<br>0(0pt)<br>0(0pt)<br>0(0pt) | 新品 ▼ ●mezon配送・適常配送無料◆ パッケージデザインの違うものが混在している場合がありますが、同じ商品です。パッケージオ、破れ・控れ・シール跡等の傷みがある場合があります。 SKU: | 出品曲桥<br>625 JPY | D<br>D<br>D<br>D<br>D<br>D<br>D<br>D<br>D<br>D<br>D<br>D<br>D<br>D<br>D<br>D | 仕入れ価格<br>278 JPY<br>手数料<br>311<br>=相利<br>36 (13%) | 36 個 | 削除 |

ヤマド!で[済スタンプ]を付けた商品が表示されます。

他にも出品する商品がある場合、同じ手順を繰り返し行います。 最後に、[出品する]ボタンをクリックすると、Amazonへの出品が完了となります。

※ヤマド!でヤフオク入札時に入力した情報(ASIN・個数等)のデータを元に 商品を選出し、自動で[仕入れ価格][個数]等が入力されます。 個数は入札予約時に入力したセット個数が、仕入れ価格は落札価格をセット個数で割っ たものが入力されます。

間違ったASINで入札予約をした商品を落札した場合、 そのASINが反映されてしまうため出品の前に必ずASINと商品の確認をしてください。

変更がある場合はこの画面で変更を行ってください。

## 【マカド!利用者様のみの在庫確認機能】

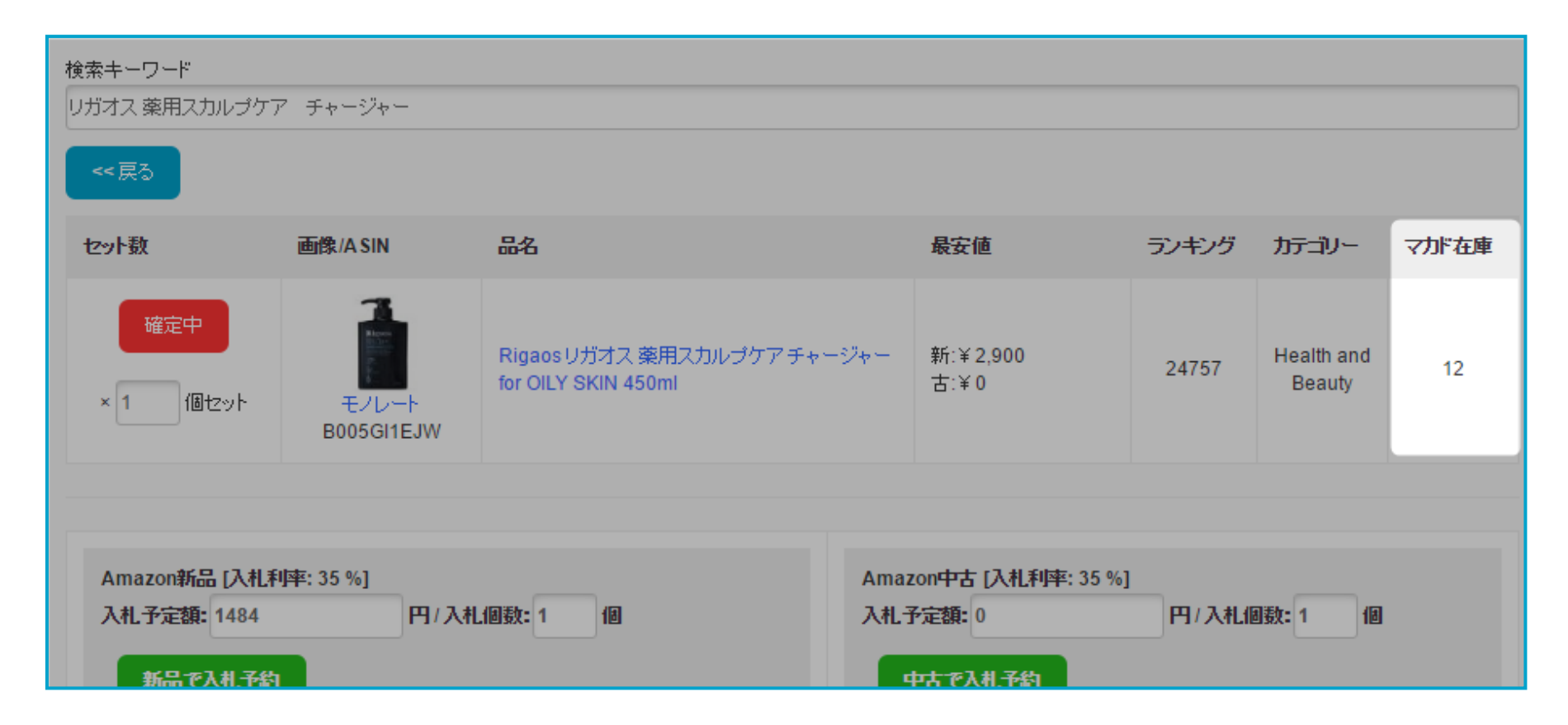

マカド!に在庫がある場合は、入札予約時に現在出品中の在庫数が表示されます。 出品したことのない商品の場合は、[新規]と表示されます。

ヤマド!とマカド!を併用することで、 商品の仕入れからAmazonへの出品までを効率よく行うことができます。

ヤマド!で落札した商品の着荷をチェックすると同時に、マカド!への商品登録が完了します。